## 學雜費繳費系統

## —使用者版—

總務處財物管理組 使用手冊

大葉大學 電子計算機中心

2009年5月

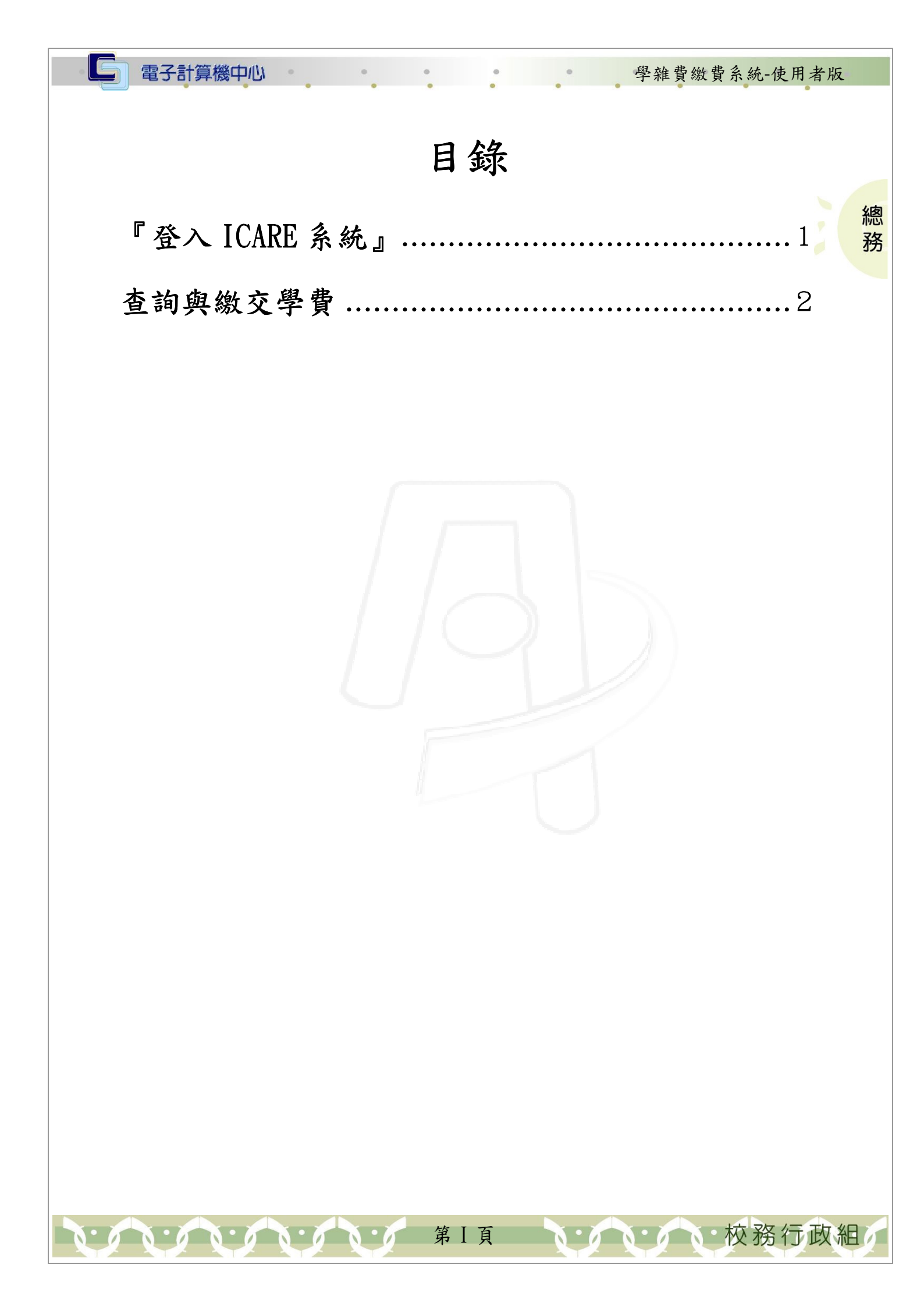

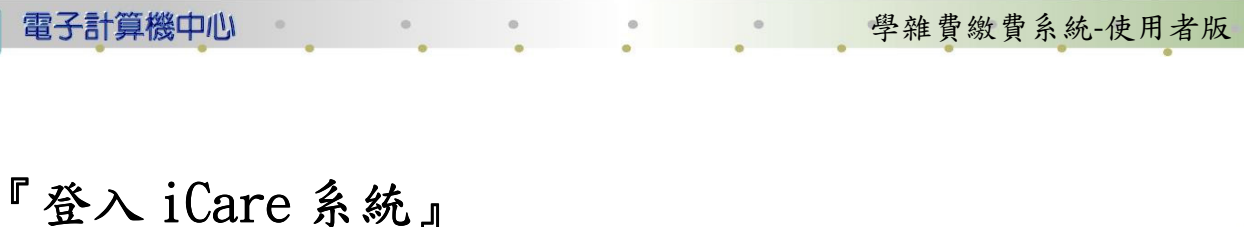

總

務

校務行政組

網址:http://icare.dyu.edu.tw/ 操作說明:點選「身分」,輸入帳號及密碼,點選「認證」即可,如【圖一】。

| B. MILE | 大葉iCare系統           |  |  |  |
|---------|---------------------|--|--|--|
|         | 身分: 校內教職員生 ✔<br>帳號: |  |  |  |
|         | 密碼:<br>PS.密碼有分大小寫   |  |  |  |
|         | 密碼查詢                |  |  |  |

【圖一】

登入學雜費繳費單系統:

操作說明:先點選「學生」之「動態選單」,如【圖二】,先選取「經費類別」後點選 點選「學雜費繳費單系統」即可,如【圖三】。

| の<br>大学<br>大学<br>大学<br>大学<br>大学<br>大学<br>大学<br>大学<br>大学<br>大学 |             |             |             |             |  |
|---------------------------------------------------------------|-------------|-------------|-------------|-------------|--|
| 處室」功能                                                         | 行事層搜尋,請     | Ť           | 確定取消        |             |  |
| 1 <b>學生</b><br>2 [動態選單]                                       | 新增約會        |             |             |             |  |
|                                                               | 2009/4/16 増 | 2009/4/17 増 | 2009/4/18 増 | 2009/4/19 増 |  |
|                                                               | Thu         | Fri         | Sat         | Sun         |  |

【圖二】

第1頁

|                |    | • •                               | • •         | • 于邢              | 貝爾貝瓜可比以一    |
|----------------|----|-----------------------------------|-------------|-------------------|-------------|
|                |    | + #                               | + 53        | $\langle \rangle$ |             |
|                | s  | イキ                                | 、人子         | and the second    |             |
| CNING CONTRACT |    | DAYEH UN                          | NIVERSITY   |                   |             |
| 操作有問題請按此Mai    | 通知 | 各系統操作手冊請按                         | 此進入         |                   |             |
|                |    |                                   |             | 17                | *字】(前张]     |
| <u> </u> 魔全 切能 |    | 行事層搜尋,請                           | 選擇日期:       | ľ                 |             |
| 學生             |    | 新禅幼会                              |             |                   |             |
| 個人資料           | >  |                                   |             | _                 | _           |
| 課程交流           | Þ  | 2009/4/16 増                       | 2009/4/17 増 | 2009/4/18 増       | 2009/4/19 増 |
| 學習表現           | ►  | Thu                               | Fri         | Sat               | Sun         |
| 校園生活           |    |                                   |             |                   |             |
| 研究類別           | >  | 1                                 |             |                   |             |
| 2 經費類別         | >  | 1<br>學雜費繳費單系統                     | 3           |                   |             |
| 校友專區           |    | 支出申請單系統                           |             |                   |             |
|                | T  | 收據申請作業                            |             |                   |             |
|                |    | Construction of the second second |             |                   |             |

## 查詢與繳交學費

步驟1:下拉地區別再選擇學校及帶出學校代號,再輸入學號或繳款帳號,再點選「查 詢」即可,如【圖1】。

| 中國信託<br>Chinatrust                                                                                                    |
|----------------------------------------------------------------------------------------------------|
| ≫ 功能區 系統首頁   繳費問題集   系統登入                                                                                                    |
| 診學生繳費作業 查詢與機交學費                                                                                                    |
| <ul> <li>         請輸入以下條件以查詢         請下拉地區別選擇學校或輸入學校代號          </li> <li>         受校代號:      <li>         中彰投         </li> <li>         8824300239     </li> </li></ul> |
| 諸點選及輸入學號或繳款帳號(使用繳款帳號查詢,僅可查詢目前尚在代收的資料)<br>● 學號 ○ 轉入帳號                                                                                                    |
| 1 查詢] 诸除                                                                                                    |

【圖 1】

步驟2:可點選欲列印的單子,再點選列印繳款單、列印繳款單背面或查詢繳款單/繳 費記錄、列印繳費證明單,如【圖2】。

第2頁

校務行政組

學雜費繳費系統-使用者版

電子計算機中心

0

G

| 》學《                                 | 主繳費作業      | 查詢夠 | 機交學 | 費        |                |         |        |      |
|-------------------------------------|------------|-----|-----|----------|----------------|---------|--------|------|
|                                     |            |     |     |          |                |         |        | _    |
| 學                                   | 學 號: 學生姓名: |     |     |          |                |         |        |      |
| 諸點選                                 | 學制         | 學年別 | 學期別 | 繳費單號     | 繳款帳號           | 繳費單名稱   | 應繳金額   | 繳費記錄 |
| ۲                                   | 大葉大學       | 096 | 2   | 89320219 | 81104893202197 | 大葉-畢聯會費 | 1,350  | 繳款完成 |
| 0                                   | 大葉大學       | 096 | 2   | 89320219 | 81105893202197 | 大葉-校友會費 | 250    | 繳款完成 |
| 0                                   | 大葉大學       | 096 | 2   | 89320219 | 98108893202198 | 大葉-學雜費  |        | 繳款完成 |
| 0                                   | 大葉大學       | 096 | 2   | 89320219 | 98137893202199 | 大葉-學生會費 | 350    | 繳款完成 |
| 0                                   | 大葉大學       | 096 | 1   | 89320219 | 98108893202198 | 大葉-學雜費  |        | 繳款完成 |
| 0                                   | 大葉大學       | 096 | 1   | 89320219 | 98137893202199 | 大葉學生會費  | 350    | 繳款完成 |
| 0                                   | 大葉大學       | 096 | 1   | 89320219 | 98149893202199 | 大葉-住宿費  | 19,700 | 繳款完成 |
| 2 列印徽款單 列印徽款單背面 查詢繳款單繳 費記錄 列印徽 費證明單 |            |     |     |          |                |         |        |      |

0

Θ

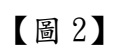

第3頁

0.00.00.00.00.

、、、、、、校務行政組

總 務